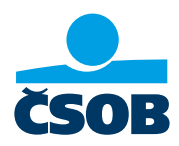

## PŘIHLÁŠENÍ DO INTERNETOVÉHO BANKOVNICTVÍ ČSOB

## **1. Aktivace ČSOB Identity a nastavení trvalých přihlašovacích údajů** Mám **platné jednorázové přihlašovací údaje**

Od banky jsem obdržel/a jednorázové přihlašovací údaje, které **platí jen 30 dní**, pak je třeba požádat o nové. Své přihlašovací údaje si nastavte prosím co nejdříve, ukážeme vám, jak to uděláte

- 1) Na webu ČSOB: https://www.csob.cz/portal/lide stiskněte oranžové tlačítko s ikonkou PC/telefonu
- 2) Zvolte možnost Internetové bankovnictví
- 3) Pod kolonkou Uživatelské jméno vyplníte identifikační číslo, které jste obdržel/a v Dohodě o ČSOB Identitě e-mailem nebo písemně. Do kolonky Heslo vyplňte PIN, který jsme vám zaslali do SMS a klikněte na Přihlásit
- 4) Vložte ověřovací SMS kód, který dorazil na mobil
- 5) Následně si vytvořte nové trvalé přihlašovací údaje uživatelské jméno a heslo, tedy svou ČSOB Identitu. Zároveň zadejte svůj e-mail (ne ten, co u nás používá někdo další z vaší rodiny). Tyto údaje na další obrazovce ještě zkontrolujete
- 6) Ve svém e-mailu klikněte ověřovací odkaz, který je platný pouze 24 hodin
- 7) Vyzkoušejte si přihlášení s nově nastavenými trvalými přihlašovacími údaji

Poznámka: Pokud ještě nemáte uživatelské jméno, nebo se vám nepodařilo obnovit heslo, zavolejte na naši linku 499 900 222 nebo se stavte na pobočce.

|                                                      |                                                                  | ☆ ● identita.csob.cz/ + 3 :                    | 1 ntita.csob.cz +                                                                                                    |
|------------------------------------------------------|------------------------------------------------------------------|------------------------------------------------|----------------------------------------------------------------------------------------------------|
| Lidé V                                               | Lidé 🗸                                                           |                                                |                                                                                                    |
| ZIT                                                  | CSOB X =                                                         | Přihlášení do<br>internetového<br>bankovnictví | Přihlášení do<br>internetového<br>bankovnictví                                                                                                    |
| STOJÍZA TO<br>VYCHÁZET SI VSTŘÍC<br>#JdemeVamNaproti | Správa Identity > Investiční portál > CSOB Smart SSOB Smart klíč | Heslo Certifikát                               | Pokud jste v předchozím kroku<br>vyplnill vše správně, pak jsme na váš<br>telefon poslall SMS kód pro<br>přihlášení, na jeho zadání máte deset<br>minut. ID transakce. |
| •••                                                  | ⊛ Kate<br>ি Přechod na ČSOB Identitu<br>⊙ Ověřit stav služeb     | Odblokování/změna hesla                        | 230726214826856<br>Zbývající čas<br>09:46                                                                                                    |
| Česka potta                                          | Průvodce bezpečností     česka polta                             | Přihlásit                                      | SMS kód                                                                                                    |
| Geska posta snizuje počet<br>poboček                 | Ceská pošta snižuje počet<br>poboček                             | Jak na první přihlášení Jak na Smart klíč      | Zpět                                                                                                    |

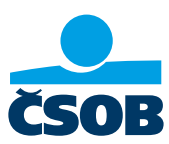

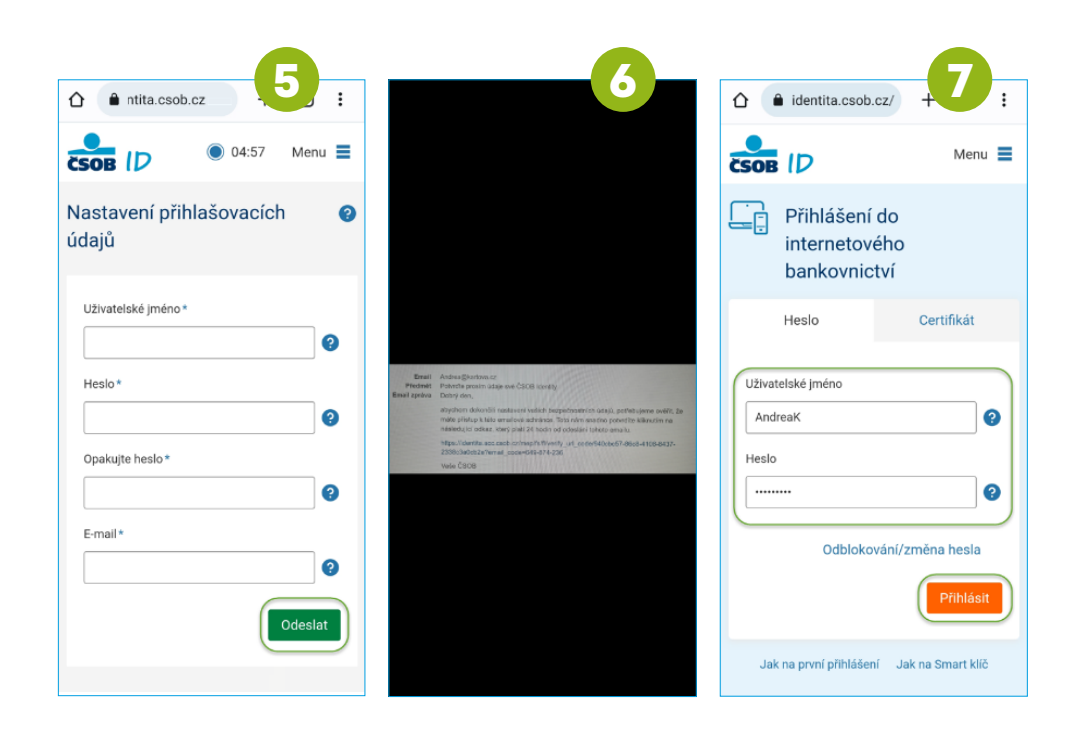

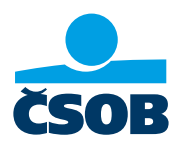

## 2. Stažení výpisu k účtu z Internetového bankovnictví

Výpisy k účtům je možné stáhnout pouze z Internetového bankovnictví, do kterého se musíte přihlásit (postupy pro přihlášení výše).

- 1) Na webu ČSOB: https://www.csob.cz/portal/lide stiskněte oranžové tlačítko s ikonkou PC/ telefonu.
- 2) Zvolte volbu Internetové bankovnictví.
- 3) Přihlaste se, jak jste zvyklí.
- 4) Zobrazí se vám přehledová obrazovka. Klikněte na tlačítko MENU.
- 5) Zvolte položku Přehledy a následně Výpisy.
- 6) Klikněte na odkaz "Stáhnout PDF" u všech výpisů, které potřebujete doložit.

|              | csob.cz/po                                                                                        | rtal/                                                                                                    | . :              |                                                                                                    |                                                            | ☆ identita.csob.cz/           |                   |
|--------------|---------------------------------------------------------------------------------------------------|----------------------------------------------------------------------------------------------------|------------------|----------------------------------------------------------------------------------------------------|------------------------------------------------------------|-------------------------------|-------------------|
| Lidé         | i 🗸                                                                                               |                                                                                                    |                  | Lidé 🗸                                                                                                    |                                                            |                               | Menu 🔳            |
| ČEOD         |                                                                                                   |                                                                                                    |                  |                                                                                                    | $\mathbf{X} \equiv$                                        | CSOB (V                       |                   |
| CSOB         | Mossi                                                                                             |                                                                                                    |                  | CSOB                                                                                                    |                                                            | Přihlášení do                 |                   |
| ZIT          |                                                                                                   |                                                                                                    |                  | Internetové bankovnictví                                                                                                    | >                                                          | internetového<br>bankovnictví | )                 |
|              | a: -                                                                                              | PRO VAS                                                                                                    |                  | ČSOB CEB                                                                                                    | >                                                          |                               |                   |
|              | 4 7.8                                                                                             |                                                                                                    |                  | Správa Identity                                                                                                    | >                                                          | Heslo                         | Certifikát        |
| ف            | STO                                                                                               | <b>ΙΙ ΖΑ ΤΟ</b>                                                                                                   | ~ / .            | Investiční portál                                                                                                    | >                                                          | Uživatelské iméno             |                   |
|              | #Jder                                                                                             | HAZET SI VS<br>meVamNapro                                                                                         | ti 🌰             | . ČSOB Smart                                                                                                    |                                                            | AndreaK                       | 0                 |
|              |                                                                                                   |                                                                                                    | 4                | 🎆 Smart klíč                                                                                                    |                                                            | Heslo                         |                   |
|              |                                                                                                   |                                                                                                    | -                | 🐵 Kate                                                                                                    |                                                            |                               | 0                 |
|              | •                                                                                                 | • •                                                                                                    |                  | Přechod na ČSOB Identit                                                                                                    | u                                                          |                               |                   |
|              |                                                                                                   |                                                                                                    |                  | ⊘ Ověřit stav služeb                                                                                                    |                                                            | Odblokování,                  | /změna hesla      |
|              | C.                                                                                                | uská pošta                                                                                                    |                  | Loi Pruvodce bezpecnosti                                                                                                    |                                                            |                               | Přihlásit         |
|              | Českí nažt                                                                                        |                                                                                                    |                  |                                                                                                    |                                                            |                               |                   |
|              | Ceska post                                                                                        | a snižuje poce<br>boček                                                                                           | 1                | Ceská pošta snižuje<br>poboček                                                                                                    | počet                                                      | Jak na první přihlášení       | Jak na Smart klíč |
|              |                                                                                                   |                                                                                                    |                  |                                                                                                    |                                                            |                               |                   |
| ~            | 0                                                                                                 | - 5                                                                                                    |                  |                                                                                                    | 6                                                          |                               |                   |
|              | CSOD.CZ                                                                                           |                                                                                                    | 2:               |                                                                                                    |                                                            |                               |                   |
| MENU         |                                                                                                   |                                                                                                    | •••              | MENU                                                                                                    |                                                            |                               |                   |
| <u>م</u>     | Úvod 🤆                                                                                            | Menu                                                                                                    |                  | Výpisy                                                                                                    | Nápověda                                                   |                               |                   |
| 50 F         | Platby P                                                                                          | ohyby                                                                                                    |                  | Výpisy z účtu                                                                                                    |                                                            |                               |                   |
|              |                                                                                                   |                                                                                                    |                  |                                                                                                    |                                                            |                               |                   |
| <u>ا</u>     | PřehledyČ                                                                                         | ekající platby                                                                                                    |                  | Všechny účty                                                                                                    | -                                                          |                               |                   |
| [] ដូ        | Moje<br>produkty B                                                                                | lokace                                                                                                    | $\mathbf{r}$     |                                                                                                    | Film In                                                    |                               |                   |
| ~            |                                                                                                   |                                                                                                    | ≡~               | Poslednich 100 dni 🔹                                                                                                    | Filtr 🗸                                                    |                               |                   |
| \ <b>_</b> ' | Karty Z                                                                                           | ustatky                                                                                                    |                  |                                                                                                    |                                                            |                               |                   |
| ~            |                                                                                                   |                                                                                                    |                  | Vyber                                                                                                    | ר ר                                                        |                               |                   |
|              | Svět odměn p                                                                                      | řehled trvalých<br>lateb                                                                                          |                  | Vyber<br>všechny Uložit 🗸                                                                                                    |                                                            |                               |                   |
|              | Svět odměn P                                                                                      | řehled trvalých<br>lateb<br>řehled svolení k                                                                      | CZK              | Vyber Uložit •<br>všechny Nastavení v                                                                                                    | ýpisů                                                      |                               |                   |
|              | Svět odměn P<br>Akce P<br>E-shop in                                                               | řehled trvalých<br>lateb<br>řehled svolení k<br>skasům a SIPO                                                     | CZK<br>CZK       | Vyber Uložit všechny Nastavení v<br>2023/2                                                                                                    | ýpisů<br>≡~                                                |                               |                   |
|              | Svét odměn P<br>pi<br>Akce P<br>in<br>E-shop P<br>in<br>Multibanking P<br>d                       | řehled trvalých<br>lateb<br>řehled svolení k<br>ikasům a SIPO<br>řehled<br>ravidelného<br>obijení kreditu         | сzк<br>сzк       | Vyber<br>všechny Uložit v<br>Nastavení v<br>2023/2<br>Kreditní karta Standard<br>42327212/0300 (KARTOVA Al                                             | ýpisů<br>= ~                                               |                               |                   |
|              | Svět odměn P<br>P<br>E-shop P<br>Multibanking P<br>d<br>Mobliní                                   | řehled trvalých<br>lateb<br>řehled svolení k<br>kasům a SIPO<br>řehled<br>ravidelného<br>obijení kreditu          | сzк<br>сzк<br>≡∽ | Vyber<br>všechny Uložit v<br>Nastavení v<br>2023/2<br>Kreditní karta Standard<br>42327212//300 (KARTOVA Al<br>Stáhnout PDF s měsíční frekve            | ýpisů<br>= ~<br>NDREA)<br>ncí v češtině                    |                               |                   |
|              | Svět odměn     P       Akce     P       E-shop     P       Multibanking     P       Mobilní     V | řehled trvalých<br>lateb<br>řehled svolení k<br>kasům a SIPO<br>řehled<br>ravidelného<br>obíjení kreditu<br>ýpisy | czk<br>czk<br>≡× | Vyber<br>všechny Uložit v<br>Nastavení v<br>2023/2<br>Kreditní karta Standard<br>42327212/0300 (KARTOVA A<br>Stáhnout PDF s měsíční frekve<br>06.06.20 | ýpisů<br>= ~<br>NDREA)<br>nci v češtině<br>23 - 06.07.2023 |                               |                   |

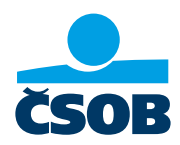

## 3. Nastavení služby Moje info pro pravidelné zasílání výpisů

Při nastavení služby Moje info vám budou automaticky a pravidelně zasílány na vámi zvolenou e-mailovou adresu výpisy k účtu. Nastavení této služby je v Internetovém bankovnictví.

- Na webu ČSOB: https://www.csob.cz/portal/lide stiskněte oranžové tlačítko s ikonkou PC/ telefonu.
- 2) Zvolte volbu Internetové bankovnictví.
- 3) Přihlaste se, jak jste zvyklí
- 4) Zobrazí se vám přehledová obrazovka. Klikněte na tlačítko MENU.
- 5) Zvolte položku Nastavení a následně Moje info a Účty a platby.
- 6) Do kolonky Telefonní číslo a e-mail vyplníte svoji e-mailovou adresu, kam budete chtít pravidelně výpisy zasílat.
- 7) Výpis nastavíte v sekci Účty a Nový výpis.
- 8) Už stačí jen potvrdit tlačítkem Uložit. Na vámi zvolený e-mail bude pravidelně zasílán výpis.

| ☆ ● csob.cz/portal/ +                                                    | ☆ ● csob.cz/portal/# + 2 :                                                                                                    | ☆ ● ntita.csob.cz + 3 :                                                                            | ☆ ≜ csob.cz + 4 :                                                                                                    |
|--------------------------------------------------------------------------|----------------------------------------------------------------------------------------------------|----------------------------------------------------------------------------------------------------|----------------------------------------------------------------------------------------------------|
| Lidé 🗸                                                                   | Lidé 🗸                                                                                                    |                                                                                                    |                                                                                                    |
| CSOB                                                                     | CSOB X =                                                                                                    | Přihlášení do                                                                                      | MENU                                                                                                    |
| ZIT                                                                      | Internetové bankovnictví       ČSOB CEB       Správa Identity                                                                 | internetového<br>bankovnictví<br>Heslo Certifikát                                                  | Platba Trvalá platba<br>Převod mezi účty Pohyby                                                                                               |
| STOJÍ ZA TO<br>VYCHÁZET SI VSTŘÍC<br>#JdemeVamNaproti                    | Investiční portál ><br>[] ČSOB Smart<br>[6] Smart klíč<br>(9) Kate                                                            | Uživatelské jméno<br>31386258475<br>Hesio                                                          | Moje produkty         ✓           Ocet         ≡ ✓           Plus Konto         37391051/0300           KARTOVA ANDREA         413 289,09 CZK |
| •••                                                                      | <ul> <li>Přechod na ČSOB Identitu</li> <li>Ověřit stav služeb</li> </ul>                                                      | Odblokování/změna hesia                                                                            | disp. zůstatek<br>O blokací 0,00 CZK<br>29 čekajících plateb 16 000,00 CZK<br>pohyby na účtu                                                  |
| Česká pošta                                                              | المَعَانَ مَعَانَ مَعَانَ مَعَانَ مَعَانَ مَعَانَ مَعَانَ مَعَانَ مَعَانَ مَعَانَ مَعَانَ مَعَانَ مَعَانَ مَعَ<br>Ceasa potta | Přihlásit                                                                                          | Sporeni E v<br>Sporeni s bonusem<br>Baszi ra5//0300<br>KARTOVA ANDREA                                                                         |
| ceska posta snižuje počet<br>poboček                                     | Ceska posta snižuje počet<br>poboček                                                                                          | Bleskové přihlášení Smart klíčem                                                                   | 167 377,23 CZK<br>aktuální zůstatek                                                                                                    |
| ☆ ≜ csob.cz + 5 :                                                        |                                                                                                    | <b>7</b>                                                                                           | <b>8</b>                                                                                                    |
| MENU                                                                     | Účty a platby ⑦Nápověda<br>Informace o účtu<br>Plus Konto                                                                     | 37591051/0300 (KARTOVA ANDREA)<br>Telefonní číslo a e-mail<br>SMS posílat od 00:00 do 23:59, česky | Dosažení hranice<br>Nenastaveno                                                                                                    |
| Eg     Můj profil     Účty a platby       Přehled denní limitů     Karty | 37591051/0300 (KARTOVA ANDREA)                                                                                                | Andrea@kartova.cz                                                                                  | Nový výpis A<br>Nenastaveno                                                                                                    |
| C Kontaktní adre Investice                                               | Telefonní číslo a e-mail<br>SMS posilat od 00:00 do 23:59, česky<br>Nenastaveno                                               | Účty                                                                                               | C E-mail                                                                                                    |
| Názvy a pořac Svět odměn<br>účtů                                         | E-mail                                                                                                    | Pravidelné info o zůstatku<br>Nenastaveno                                                          | Zaheslovat soubor                                                                                                    |
| Moje info         Kurzovní lístek                                        | i<br>Telefonní číslo                                                                                                    | Dosažení hranice V<br>Nenastaveno                                                                  | Hesio pro rozbalení souboru s<br>výpisy je vaše datum narození ve                                                                             |
| Сяцире моје<br>info                                                      | i<br>Jazyk zprávy *                                                                                                    | Nový výpis<br>Nenastaveno                                                                          | (i) formátu DDMMRR (např. 171189,<br>pokuď jste se narodili 17. listopadu<br>1989).                                                           |
|                                                                          | čeština 🔻 🗸                                                                                                    | Platby                                                                                             | Uložit                                                                                                    |
|                                                                          |                                                                                                    |                                                                                                    |                                                                                                    |